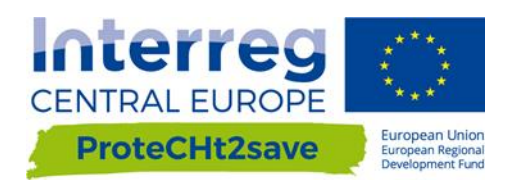

# DELIVERABLE D.T1.2.2

| Development of man creater online tool | Version 1        |
|----------------------------------------|------------------|
| Development of map creator online tool | 31 December 2019 |

Authors:

ISAC-CNR: Alessandro Sardella, Carlo Del Grande, Paola De Nuntiis, Alessandra Bonazza

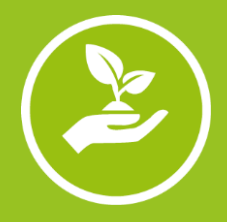

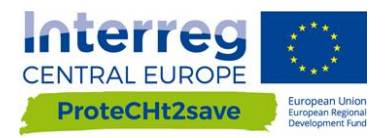

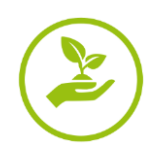

# CONTENTS

| 1. INTRODUCTION                                             | 2  |
|-------------------------------------------------------------|----|
| 2. THE PROTECHT2SAVE WEB GIS TOOL FOR RISK MAPPING          | 3  |
| 2.1. WGT design - technical information                     | 4  |
| 2.2. Web GIS Tool (WGT) - Contents and instructions for use | 4  |
| 2.2.1. Home Page                                            | 4  |
| 2.2.2. Risk indices                                         | 6  |
| 2.2.3. Case studies                                         | 6  |
| 2.2.4. Vulnerabilty                                         | 8  |
| 2.2.5. Maps                                                 | 9  |
| 2.2.6. Info                                                 | 16 |

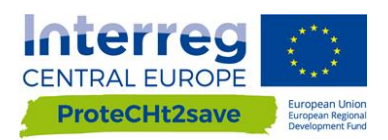

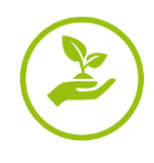

# 1. INTRODUCTION

Deliverable D.T1.2.2 "Development of map creator online tool" illustrates the methodology followed and implemented for the realization of the Web GIS tool aiming at assessing risk prone areas and "hot spots" where multiple concurrent hazards lead to potential impacts on CH in Central Europe. It also gives information and instructions for its use and consultation also by non speacialist users, representing therefore also a tutorial (see Subchapter 2.2 and related sections).

This deliverable has been realized within the Activity A.T1.2 "Mapping the exposure of cultural heritage to extreme events (floods, heavy rain) in changing climate".

The ProteCHt2save Web GIS Tool for Risk Mapping has been designed to support policy and decision makers in the identification of risk areas and vulnerabilities for cultural heritage in Central Europe exposed to extreme events linked to climate change, particularly heavy rains, flood and fire due to drought periods.

The ProteCHt2save Web GIS tool is one of the major outputs of the WPT1 (Tab. 1) and of the project in general. It merges outputs and results from WPT1 and WPT2 activities regarding the identification of the critical elements and vulnerability in the resilience and risk management of cultural heritage, comprising climate risk maps elaborated for the Deliverable D.T1.2.2 that represent the core of this tool.

#### Table 1. WPT1 Outputs

| 0.T1.1 | Inventory of existing<br>archives, maps, databases,<br>model outputs for risk<br>evaluation (state of art). | Data harmonization and management.<br>Information from existing CC<br>simulations/scenarios/NatCatSERVICE database<br>on loss events due to natural hazards/existing<br>national emergency plans for natural disaster<br>response. |
|--------|----------------------------------------------------------------------------------------------------|----------------------------------------------------------------------------------------------------|
| 0.T1.2 | Development of local maps<br>for risk management and<br>protection of cultural<br>heritage.                 | Production of a map creator ICT tool aiming at<br>assessing risk prone areas and "hot spots" where<br>multiple concurrent hazards lead to potential<br>impacts on CH.                                                              |
| 0.T1.3 | Compilation of a<br>comprehensive set of Manual<br>for mitigation and<br>adaptation.                        | The Manual will offer adaptation strategies for<br>CH management in the face of climate change,<br>with the main aim of assisting heritage<br>stakeholders, policy and decision makers.                                            |

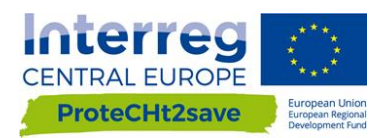

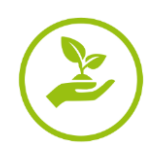

# 2. THE PROTECHT2SAVE WEB GIS TOOL FOR RISK MAPPING

The online tool visualizes in an interactive way risk maps of Central Europe, with high spatial resolution.

It shows the changes of specific climate parameters and climate extreme indices for three "thirty year" periods with respect to a reference period: past, near future and far future (see D.T1.2.3).

We have considered two scenarios employed in the latest IPCC (The Intergovernmental Panel on Climate Change) assessment report: RCP 4.5 (stabilizing that means that in the future the climate situation is not going to change) and RCP 8.5 (pessimistic).

It is possible visualize the ProteCHt2save Web GIS Tool starting from the official web site of the Project clicking on the Web GIS Tool button.

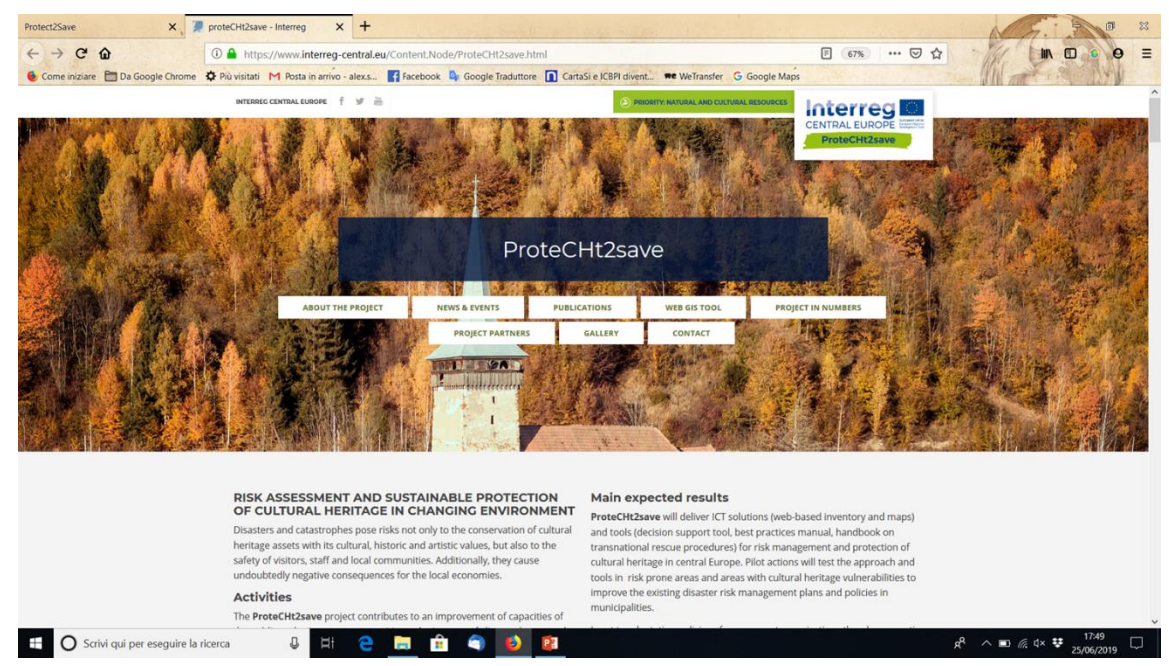

Figure 1. ProteCHt2save official webpage with a specific link to the Web GIS Tool

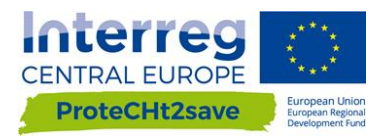

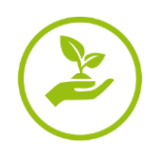

## 2.1. WGT design - technical information

The need to be able to view geocoded cartographic data online has led us to create a tool that can publish and make information available on the web. A Web GIS was therefore designed and open source applications and cartographic bases were chosen for its implementation.

In particular:

- Leaflet (https://leafletjs.com/index.html);
- OpenStreetMap (https://www.openstreetmap.org/);
- Mapbox (free Up to 25,000 Monthly active users, <a href="https://www.mapbox.com/">https://www.mapbox.com/</a>).

Leaflet is the leading open-source JavaScript library for mobile-friendly interactive maps. Weighing just about 38 KB of JS, it has all the mapping features most developers ever need.

Leaflet is designed with simplicity, performance and usability in mind. It works efficiently across all major desktop and mobile platforms, can be extended with lots of plugins, has a beautiful, easy to use and well-documented API and a simple, readable source code that is a joy to contribute to.

OpenStreetMap® is open data, licensed under the Open Data Commons Open Database License (ODbL) by the OpenStreetMap Foundation (OSMF).

OpenStreetMap is a world map, created by people like you and free to use under an open license.

OpenStreetMap is built by a community of mappers who contribute and maintain data on roads, trails, cafes, railway stations and much more, all over the world.

Mapbox is a developer platform used across industries to create custom applications that solve problems with maps, data, and spatial analysis. Mapbox's tools are building blocks that support every part of the web and mobile map-making process.

### 2.2. Web GIS Tool (WGT) - Contents and instructions for use

The web page of Web GIS Tool (WGT) for Risk Mapping is composed of 6 pages and only the Home Page is immediately available for all users, while a registration is required for the access at the further contents and pages.

#### 2.2.1. Home Page

On the Home page we can find in brief, general information of the project and the introduction to the Web GIS Tool for risk mapping. Furthermore, a first overview of the project pilot sites is also available. Clicking on each of these frames we can obtain more detailed information on the partner responsible for the pilot site. Registration is required for consulting the overall contents.

#### Registration

Self-registration can be performed by clicking on the 'Register icon' in the ProteCHt2save Web GIS Tool home page end and subsequently filling the form in all its parts and clicking on 'Register' (Fig.2).

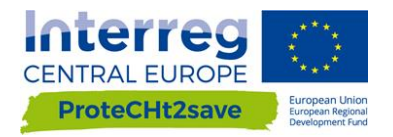

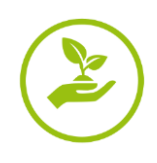

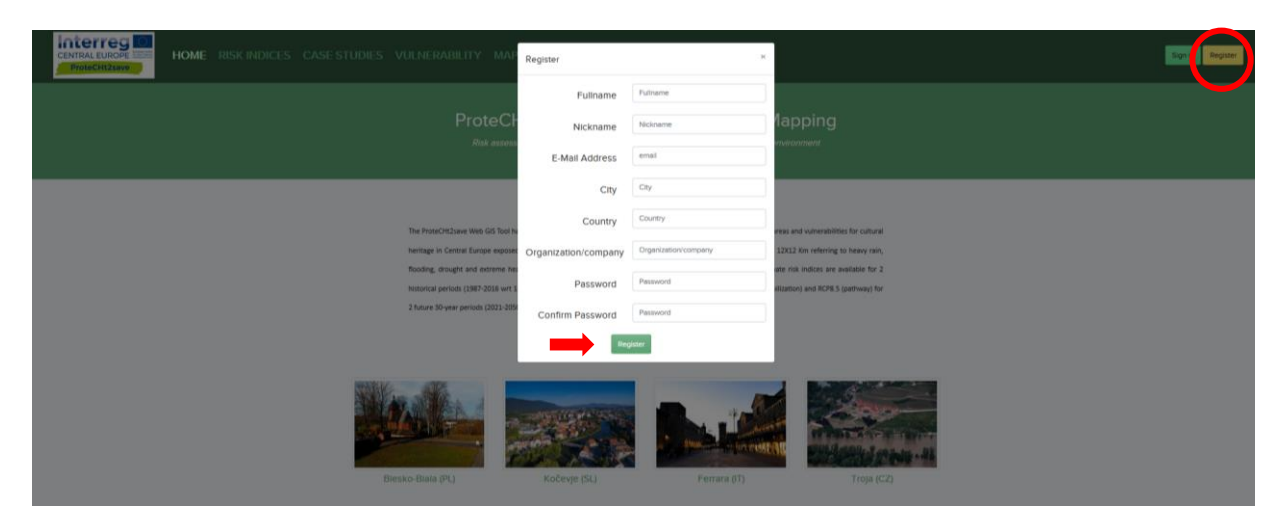

Figure 2. ProteCHt2save WGT Home page: registration form.

At this stage, the web page administration service will send an automatic notification to the provided e-mail address. Registration e-mails are usually received within few minutes after the registration procedure and it is necessary to click on the link provided in the e-mail to validate the registration.

Once the registration is confirmed, the new account will be automatically validated and enabled to the navigation on the ProteCHt2save WGT.

#### Login

Once registered, users can access the ProteCHt2save WGT home page by entering the username and password they have set up during the registration procedure and they proceed by clicking on the 'Sign in Icon' and inserting the username and password in the relevant fields. Finally click on the 'Login' button is required.

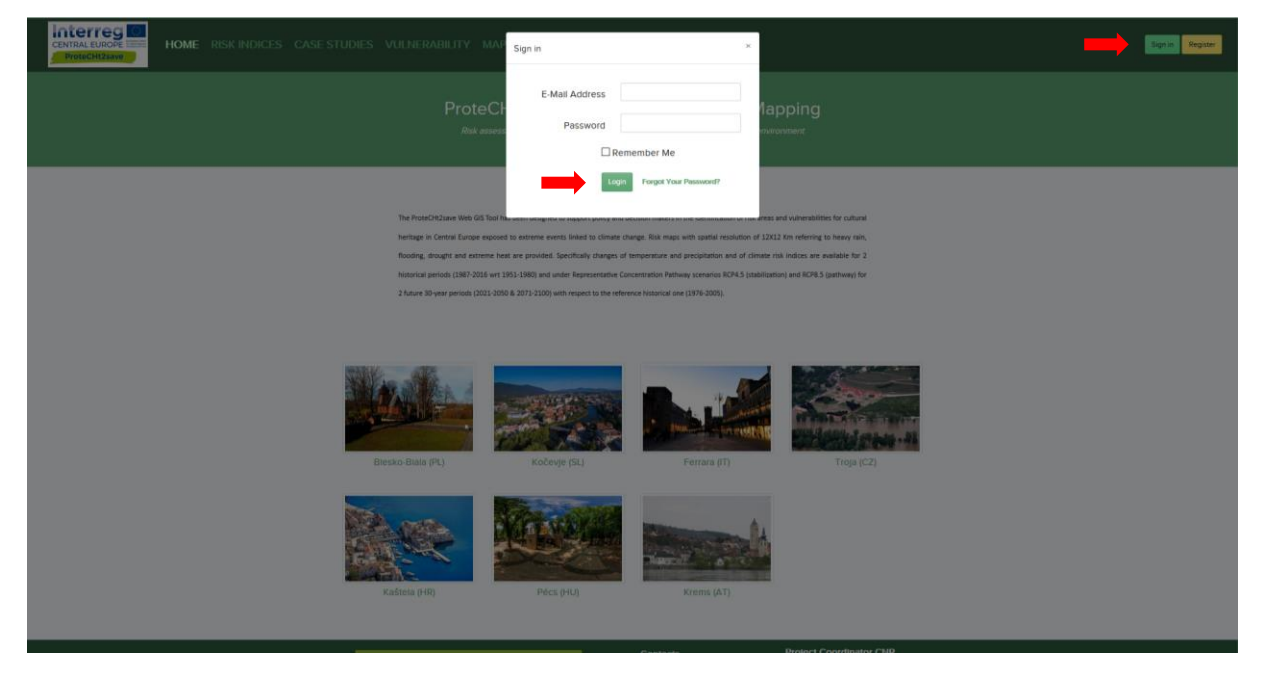

Figure 3. ProteCHt2save WGT homepage: login

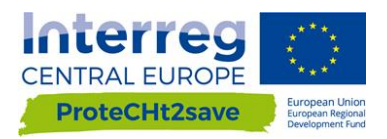

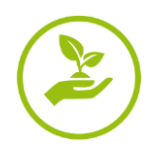

#### 2.2.2. Risk indices

Climate Risk Indices page is important to have deeper information about the climate extreme indices selected for the project. As mentioned in the Deliverable D.T1.2.3 these indices are internationally accepted by the scientific community for representing change in climate extreme, such dry spell or intense precipitation.

Clicking on each short name of the indices it is possible to reach the original web page of expert team on Climate Change Detection Indices ECDDI where the selected index is described. In this way, it is possible to obtain deeper information about each climate risk index to better understand its meaning. In the same page we can also visualize the climate variables (Fig. 4).

| CENTRAL EUROPE | HO              | ME RISK | INDICES CASE STUDIES VULNERABILITY MAPS INFO                                                                                                    | Logout | Hi, Sardella |
|----------------|-----------------|---------|----------------------------------------------------------------------------------------------------|--------|--------------|
|                |                 |         | Climate Risk index<br>The analysis of changes in climate extremes, such as dry spells or intense<br>precipitation, exploits software tools developed by ISAC-CNR providing indices to<br>evaluate statistics of extreme events for temperature and precipitation and to compare<br>them with observed extremes. They implement standard indices defined by the Expert<br>Teem on Climate Change Detection Indices (ETCCDI), whose definition can be found at<br>the Climdex project web site and other indices measuring hydroclimatic intensity. |        |              |
|                | Evtreme         | Climate | Extreme events Climate variables                                                                                                    |        |              |
|                | event           | index   | Description                                                                                                    |        |              |
|                | Heavy rain      | R20mm   | Very heavy precipitation days<br>Number of days in a year with precipitation larger or equal 20 mm/day.                                                                                                    |        |              |
|                | Heavy rain      | R95pTOT | Precipitation due to extremely wet days<br>The total precipitation in a year cumulated over all days when daily precipitation is larger than the 95th percentile of daily<br>precipitation on wet days. A wet day is defined as having daily precipitation ≥ 1 mm/day. A threshold based on the 95th<br>percentile selects only 5% of the most extreme wet days over a 30 year-long reference period.                                                                                                    |        |              |
|                | Flooding        | Rx5day  | Highest 5-day precipitation amount<br>Yearly maximum of cumulated precipitation over consecutive 5 day periods.                                                                                                    |        |              |
|                | Drought         | CDD     | Maximum number of consecutive dry days<br>Maximum length of a dry spell in a year, that is the maximum number in a year of consecutive dry days with daily<br>precipitation smaller than 1 mm/day.                                                                                                    |        |              |
|                | Extreme<br>heat | Тх90р   | Percentage of extremely warm days<br>Percentage of days in a year when daily maximum temperature is greater than the 90th percentile. A threshold based on<br>the 90th percentile selects only 10% of the warmest days over a 30 year-long reference period.                                                                                                    |        |              |

Figure 4. ProteCHt2save WGT - Risk indices page. Here it is possible visualize two sections: one for the climate extreme indices selected and one for the principal climate variables.

#### 2.2.3. Case studies

In the page of the Pilot sites we find 7 boxes, one for each pilot site, with indication of their specific role in the project and a link to a description card with more technical information such as position, role in the project as pilot site, past events, measure adopted, time series, etc (Figs. 5 and 6).

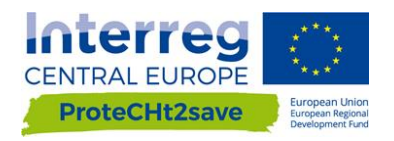

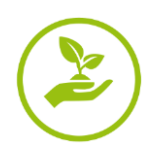

|                                                                                                    | IDIES VULNERABILITY MAPS INFO                                                                                                 | Logad H, Sardela                                                                                                    |
|----------------------------------------------------------------------------------------------------|----------------------------------------------------------------------------------------------------|----------------------------------------------------------------------------------------------------|
|                                                                                                    | Case studies                                                                                                    | from<br>g Te<br>e<br>e<br>e<br>e<br>e<br>e<br>e                                                                                                    |
| Bielsko-Biala, Poland (PL)<br>Project Partner (PD)<br>PP4 Bielsko - Biala Dotter (Biol)<br>PP4 Bielsko - Biala Dotter (Biol)<br>PP4 Bielsko - Biala Dotter (Biol)<br>PP4 Bielsko - Biala<br>Bielsko - Biala<br>Bielsko - Bielsko - Biala<br>Bielsko - Bielsko - | Ferrara, Italy (IT)<br>Project Partner (PP)<br>Producedary of Ferrara (NUF)<br>Dearedness strategies<br>Event<br>• Hensy rain | <section-header><section-header></section-header></section-header> |
| Kočevje, Slovenia (SL)<br>Project Pather (PP)<br>PP10 Municipality of Kocnye (MOK)                                                                                                    | Krems, Austria (AT)<br>Project Partner (PP)<br>PP3 University for Continuing Education Krems Danube University                | Pècs, Hungary (HU)<br>Project Partner (PP)<br>PP8 Government of Baranya County (GBC)                                                                                                    |

Figure 5. ProteCHt2save WGT - Case studies page. Figure shows the 7 boxes referring to the case studies of the project The 'Details Icon' allow to obtains more information about the single case study of the project.

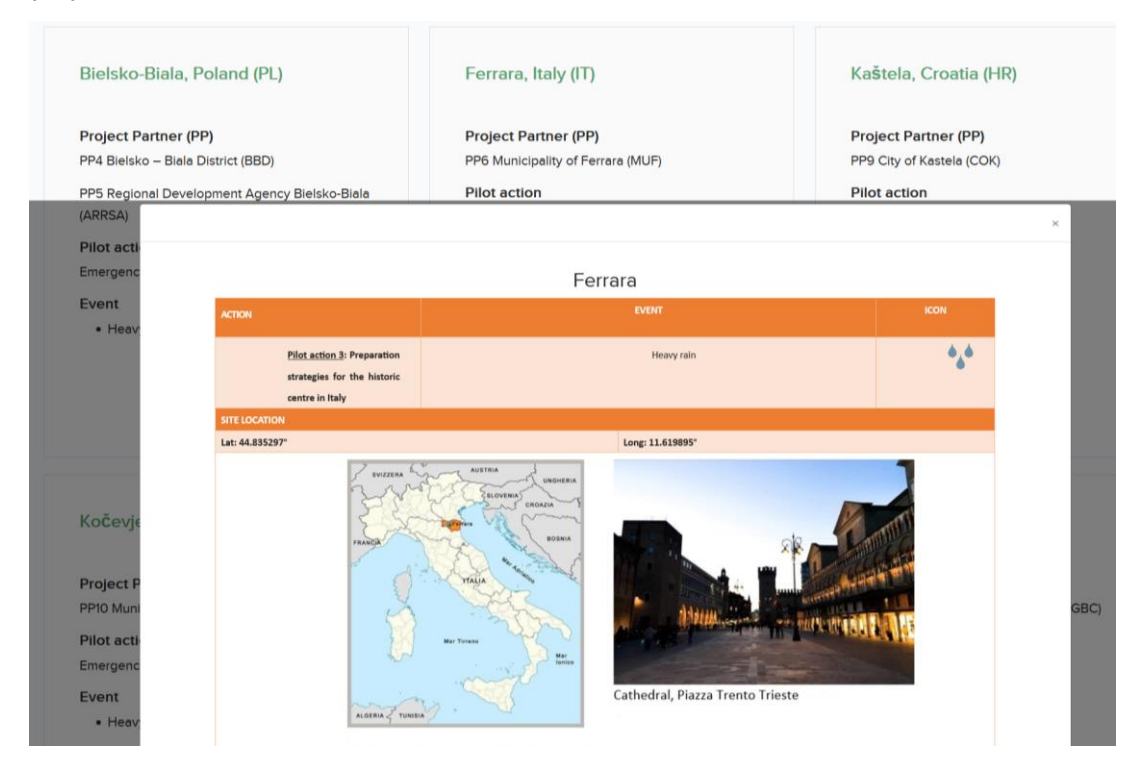

Figure 6. ProteCHt2save WGT - Case studies page. The figure shows an example of the datasheet that appears when each of 'Detail icon' in the Case studies boxes is clicked.

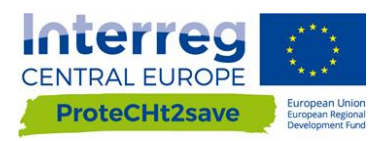

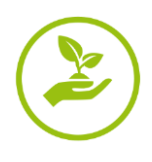

### 2.2.4. Vulnerabilty

On the vulnerability page (Fig. 7) the critical elements in the resilience both physical and managerial for local vulnerably of cultural heritage are reported. The information in this section are from the results obtained in the Deliverable D.T2.1.3 "Decision Support Tool" (Figs. 8 and 9).

| CENTRAL EUROPE | Home RISK INDICES CASE STUDIES                                                                                                    | VULNERABILITY MAPS INFO                                                                                                    |                                                                                                    |                                                                                                    | Logout Hi, Sardella |
|----------------|----------------------------------------------------------------------------------------------------|----------------------------------------------------------------------------------------------------|----------------------------------------------------------------------------------------------------|----------------------------------------------------------------------------------------------------|---------------------|
|                |                                                                                                    | Vulnerability<br>Identification of the critical elements in the re<br>heritage and critical analysis of local vulneral<br>cultural heritage.                    | sillence and risk management of cultu<br>bility and measures in emergency situ                                                                                                    | and<br>atoms for                                                                                                    |                     |
|                | Managerial criticalities<br>Managerial critical dements relate to those asp<br>connected to the physicality of the asset but ra<br>and care. Managerial critical elements therefon<br>used and protected involving social and econe<br>issues.<br>MC1. Information concerning CH object<br>MC2. Funding availability and accessibility<br>MC3. Knowledge and awareness<br>HC4. CH protection planning<br>MC5. Policy and regulation | pects of a CH system which are not<br>ther to its operation, administration<br>re include how CH environments are<br>smic as well as policy and regulation<br>y | Physical criticalities<br>Physical criticalements r<br>material composition and<br>and structural elements to<br>structural capability to resi<br>situation.<br>• PC1. Find due to dro<br>• PC3. Wind<br>• PC4. Heavy rain | relate to the aspects of a CH system involving its actual<br>structural conditions. The sensitivity of historic structures<br>i weather and disasters is influenced by material and<br>ist exceptional loads and environments during disastrous<br>sught |                     |
|                |                                                                                                    | TURAL AND CULTURAL RESOURCES                                                                                                    | Contacts<br>protect/Charredgenal.com                                                                                                    | Project Coordinator CNR<br>ISAC                                                                                                    |                     |

Figure 7. ProteCHt2save WGT - Vulnerability page: 2 boxes and specific link to the different criticalities fully described in the Deliverable D.T2.1.3.

| CENTRAL EUROPE<br>ProteCHt2save |                                                                                                    | MC1  |                                                                                                    |                                                                                                    |                                                                                                    |                                                                                                    | × |                                                                                                    |
|---------------------------------|----------------------------------------------------------------------------------------------------|------|----------------------------------------------------------------------------------------------------|----------------------------------------------------------------------------------------------------|----------------------------------------------------------------------------------------------------|----------------------------------------------------------------------------------------------------|---|----------------------------------------------------------------------------------------------------|
|                                 |                                                                                                    | Rank | Туре                                                                                                    | Vulnerability                                                                                                    | Examples                                                                                                    | Preventive<br>measures and<br>priorities                                                                                                    |   |                                                                                                    |
|                                 |                                                                                                    | Inf0 | Complete<br>description<br>of CH asset<br>exists and is<br>available to<br>all<br>stakeholders<br>involved | No major vulnerability<br>issues. Comprehensive<br>risk management plans<br>can be developed and<br>appropriately shared                                                                                     | Data concerning CH<br>assets are complete<br>(maps, condition<br>assessment of objects<br>and records of<br>contents), accessible<br>to all relevant<br>stakeholders and up-<br>to-date                              | Regular inspection of<br>assets is required on<br>periodic basis to keep<br>risk management plan<br>up-to-date;<br>Regular maintenance is<br>also necessary to<br>ensure conditions of<br>the asset                   |   |                                                                                                    |
|                                 | Managerial critic                                                                                                    | Inf1 | Partial or<br>complete<br>data existing<br>but not<br>available to<br>stakeholders                         | Loss might be expected<br>particularly during rescue<br>activities when handling,<br>transportation and<br>storage requirements are<br>not accessible                                                        | Examples include<br>information<br>concerning moveable<br>heritage such as<br>collections and<br>artefacts in a museum<br>are not available to<br>rescue units                                                       | Records of moveable<br>heritage stored in<br>buildings with data on<br>their location and<br>description for<br>evacuation purposes;<br>Digitalization of CH<br>related data;<br>Integration of existing<br>databases |   |                                                                                                    |
|                                 | Managerial critical ele<br>system which are not<br>but rather to its operat<br>critical elements there<br>used and protected in | Inf2 | Only partial,<br>not up-to-<br>date or<br>incomplete<br>information<br>exist                               | Damage is expected to<br>the CH object and its<br>contents. Failure of<br>structural components<br>and loss of moveable<br>objects can occur due to<br>incorrect, missing or not<br>valid information        | Maps and databases<br>related to CH assets<br>present in a specific<br>area exist however<br>significant information<br>is missing or invalid<br>due to changes in time<br>of asset vulnerability<br>or hazard level | Regular inspection<br>Identifying and<br>marking stock at risk<br>through mapping;<br>Damage assessment<br>and evaluation;<br>Records of moveable<br>heritage stored in<br>buildings                                  |   | aspects of a CH system<br>n and structural<br>ructures and structural<br>fluenced by material<br>itional loads and |
|                                 | policy and regulation i<br>• MC1. Information<br>• MC2. Funding av                                                              | Inf3 | No<br>information<br>about<br>cultural<br>heritage<br>assets (all or<br>one of the<br>following:           | Different levels of damage<br>from minor to collapse<br>can occur even in the case<br>of actions of minor<br>intensity. Lack of<br>information can seriously<br>affect the proper<br>determination of safety | No mapping of CH<br>assets present in a<br>risk-prone area is<br>available.<br>Unknown structural<br>and material<br>conditions of assets.<br>No data concerning                                                     | Regular inspection and<br>repair of found<br>deficiencies;<br>identifying and<br>marking stock at risk<br>through mapping;<br>Damage assessment<br>and evaluation;                                                    |   | on.                                                                                                    |

Figure 8. ProteCHt2save WGT - Vulnerability page. The figure shows an example of the datasheet that appears when each of 'Managerial criticalities' listed in the left box is clicked.

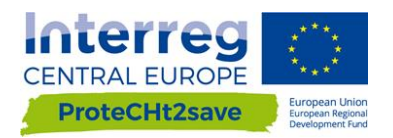

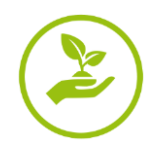

| CENTRAL EUROPE | HOME RISK IN                                                                                                    | PC4  |                                                                                                    |                                                                                                    |                                                                                                    |                                                                                                    | ×                                                                                                    |
|----------------|----------------------------------------------------------------------------------------------------|------|----------------------------------------------------------------------------------------------------|----------------------------------------------------------------------------------------------------|----------------------------------------------------------------------------------------------------|----------------------------------------------------------------------------------------------------|----------------------------------------------------------------------------------------------------|
|                |                                                                                                    | Rank | Туре                                                                                                    | Vulnerability                                                                                                    | Examples                                                                                                    | Preventive<br>measures and<br>priorities                                                                                                    |                                                                                                    |
|                |                                                                                                    | Inf0 | Complete<br>description<br>of CH asset<br>exists and is<br>available to<br>all<br>stakeholders<br>involved                   | No major vulnerability<br>issues. Comprehensive<br>risk management plans<br>can be developed and<br>appropriately shared                                                                                                    | Data concerning CH<br>assets are complete<br>(maps, condition<br>assessment of objects<br>and records of<br>contents), accessible<br>to all relevant<br>stakeholders and up-<br>to-date                              | Regular inspection of<br>assets is required on<br>periodic basis to keep<br>risk management plan<br>up-to-date;<br>Regular maintenance is<br>also necessary to<br>ensure conditions of<br>the asset                   |                                                                                                    |
| Γ              | Managerial critic                                                                                                    | Inf1 | Partial or<br>complete<br>data existing<br>but not<br>available to<br>stakeholders                                           | Loss might be expected<br>particularly during rescue<br>activities when handling,<br>transportation and<br>storage requirements are<br>not accessible                                                                                                    | Examples include<br>information<br>concerning moveable<br>heritage such as<br>collections and<br>artefacts in a museum<br>are not available to<br>rescue units                                                       | Records of moveable<br>heritage stored in<br>buildings with data on<br>their location and<br>description for<br>evacuation purposes;<br>Digitalization of CH<br>related data;<br>Integration of existing<br>databases |                                                                                                    |
|                | Managerial critical ele<br>system which are not<br>but rather to its operat<br>critical elements there<br>used and protected in | Inf2 | Only partial,<br>not up-to-<br>date or<br>incomplete<br>information<br>exist                                                 | Damage is expected to<br>the CH object and its<br>contents. Failure of<br>structural components<br>and loss of moveable<br>objects can occur due to<br>incorrect, missing or not<br>valid information                                                                   | Maps and databases<br>related to CH assets<br>present in a specific<br>area exist however<br>significant information<br>is missing or invalid<br>due to changes in time<br>of asset vulnerability<br>or hazard level | Regular inspection<br>Identifying and<br>marking stock at risk<br>through mapping;<br>Damage assessment<br>and evaluation;<br>Records of moveable<br>heritage stored in<br>buildings                                  | aspects of a CH system<br>n and structural<br>ructures and structural<br>ifluenced by material<br>itional loads and |
|                | policy and regulation i<br>• MC1. Information<br>• MC2. Funding av<br>• MC3. Knowledge                                          | Inf3 | No<br>information<br>about<br>cultural<br>heritage<br>assets (all or<br>one of the<br>following:<br>location,<br>conditions. | Different levels of damage<br>from minor to collapse<br>can occur even in the case<br>of actions of minor<br>intensity. Lack of<br>information can seriously<br>affect the proper<br>determination of safety<br>against natural disaster or<br>weather effects (e.e. in | No mapping of CH<br>assets present in a<br>risk-prone area is<br>available.<br>Unknown structural<br>and material<br>conditions of assets.<br>No data concerning<br>valuable contents of<br>buildings are known.     | Regular inspection and<br>repair of found<br>deficiencies;<br>Identifying and<br>marking stock at risk<br>through mapping;<br>Damage assessment<br>and evaluation;<br>Records of moveable<br>bentage stored in        | an.                                                                                                    |

Figure 9. ProteCHt2save WGT - Vulnerability page. The figure shows an example of the datasheet that appears when each of 'Physical criticalities' listed in the right box are clicked.

#### 2.2.5. Maps

The WGT allows to load climate risk maps through a suitably designed filter.

On the Maps page we can create different climate risk maps selecting a specific climate extreme index in the menu located at the left of the page. The cartographic bases are represented by Street map and Terrain map made available by OpenStreetMap

An "Introduction" button have the purpose to give more information about the process of mapping referring to the methodology implemented in the Deliverable D.T1.2.3 for the maps production.

The first action required to start in order to visualize one climate risk map is related to the selection of the specific climate risk index or climate variable among the 5 risk indices and 3 variables listed (Figs.10, 11 and 12).

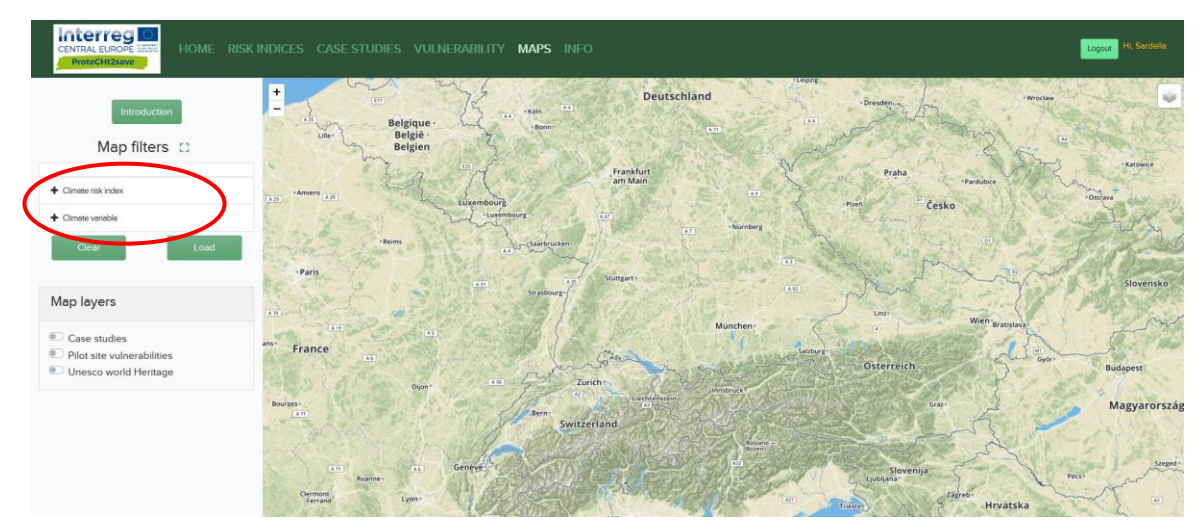

Figure 10. ProteCHt2save WGT - Maps page without any filter selection.

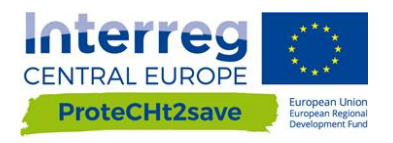

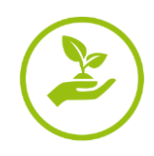

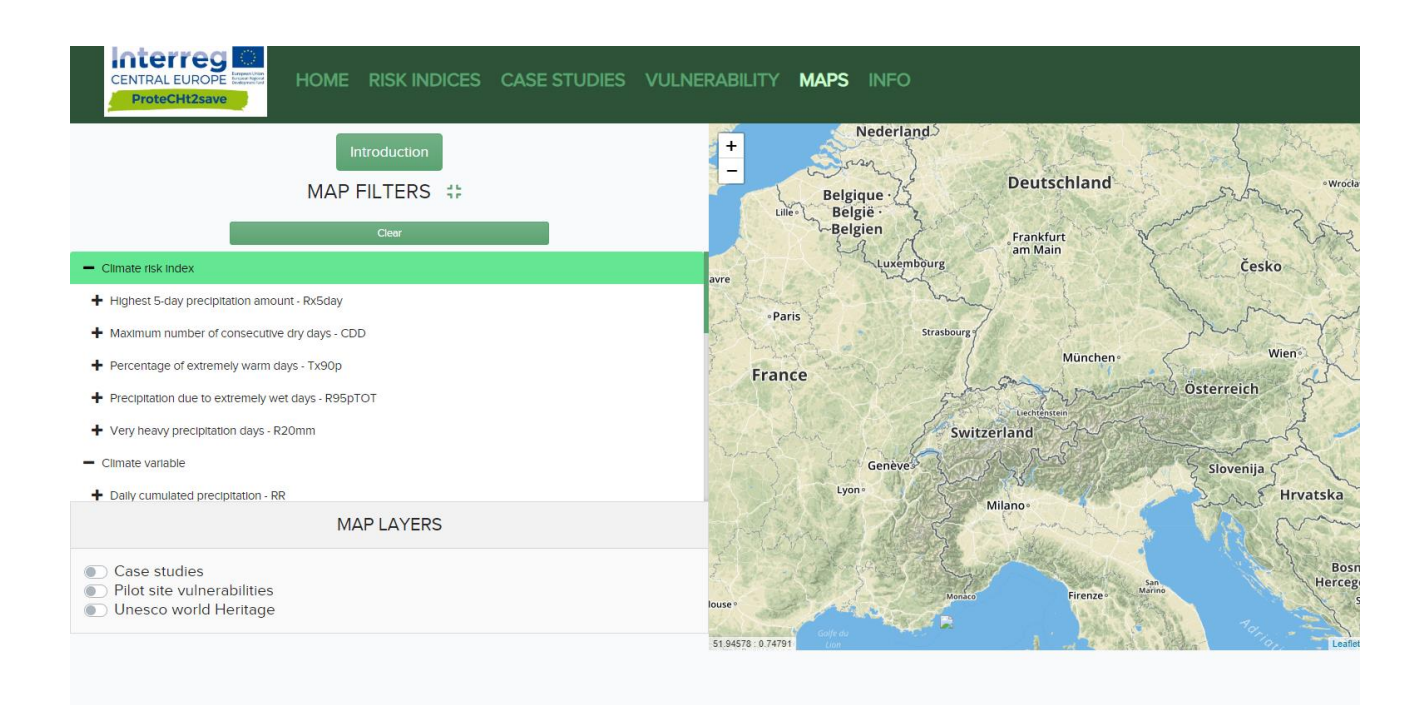

Figure 11. ProteCHt2save WGT - Maps page. List of Climate risk indices.

| CENTRAL EUROPE MINING<br>ProteCHt2save                                                                                                    | VULNERABILITY MAPS INFO                                                                                                    |
|----------------------------------------------------------------------------------------------------|----------------------------------------------------------------------------------------------------|
| Introduction<br>MAP FILTERS ##                                                                                                    | + - Nederland<br>- Belgique<br>België - België<br>- Belgie - Belgie - Be |
| <ul> <li>Percentage of extremely warm days - Tx90p</li> <li>Precipitation due to extremely wet days - R95pTOT</li> <li>Very heavy precipitation days - R20mm</li> </ul> | Paris Strasbourg                                                                                                    |
| Climate variable     Daily cumulated precipitation - RR     Daily maximum temperature - Tx                                                                              | France<br>Switzerland<br>Genève                                                                                                    |
| Case studies                                                                                                    | Lyon Milano Hrvatska<br>Bosna<br>Hercegov                                                                                                    |
| Pilot site vulnerabilities     Unesco world Heritage                                                                                                    | louse 1 Henrico Frienze- Maine Sara                                                                                                    |

Figure 12. ProteCHt2save WGT - Maps page. List of Climate variables.

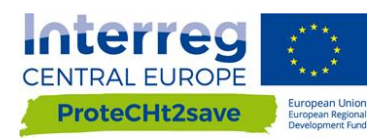

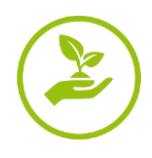

Once select the climate index/variable, the second step is the choice of the "Time coverage" of our interest between "Future projections" or "Historical observation" (Fig. 13).

| CENTRAL EUROPE HOME RISK INDICES CASE STUDIES                                                                                            | VULNERABILITY MAPS INFO                         |
|----------------------------------------------------------------------------------------------------|-------------------------------------------------|
| Introduction<br>MAP FILTERS ##<br>Gear<br>Percentage of extremely warm days - 1X90p<br>Precipitation due to extremely wet days - R95pTOT | +<br>-<br>Belgique<br>België<br>Belgiën<br>avre |
| Very heavy precipitation days - R20mm     Time coverage                                                                                  | Paris Strasbourg                                |
| Future projections     Historical observations     Climate variable     Daily cumulated precipitation - RR                               | France                                          |
| MAP LAYERS                                                                                                    | Milano                                          |
| <ul> <li>Case studies</li> <li>Pilot site vulnerabilities</li> <li>Unesco world Heritage</li> </ul>                                      | louse • Monico Firenze • Minico                 |

Figure 13. ProteCHt2save WGT - Maps page. Time coverage of the maps. It is possible to chose between Future projection and Historical observation.

Regarding the "Future projection", by selecting "Individual models" it is possible to visualize projections from each of the 12 models used (Fig. 14). These models are described in detail in D.T1.2.3.

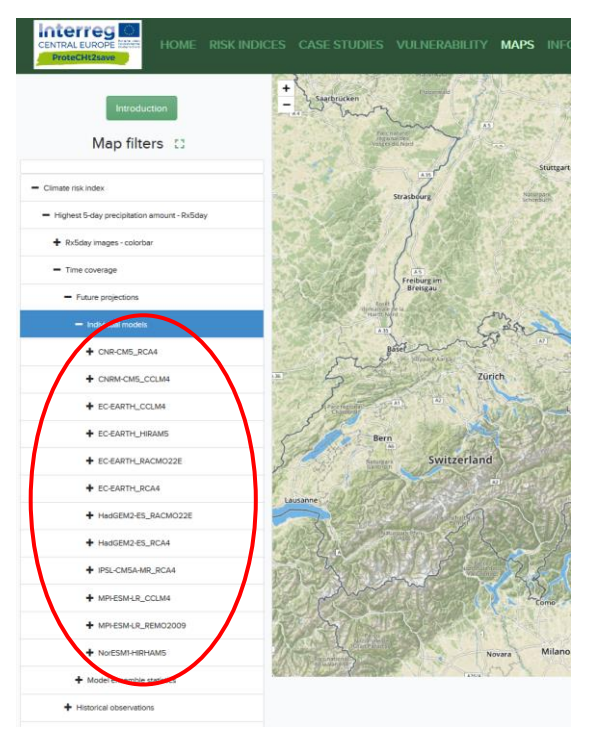

Figure 14. ProteCHt2save WGT - Maps page: selection among the 12 different individual climate models.

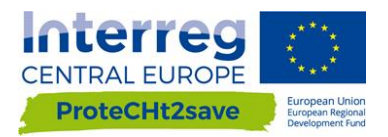

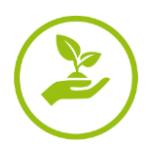

Whereas, selecting "Model ensemble statistics" (Fig. 15) it is possible to visualize the models ensemble that comprise elaboration of "Maximum", "Middle" and "Minimum" values for all the mathematical models used for data processing.

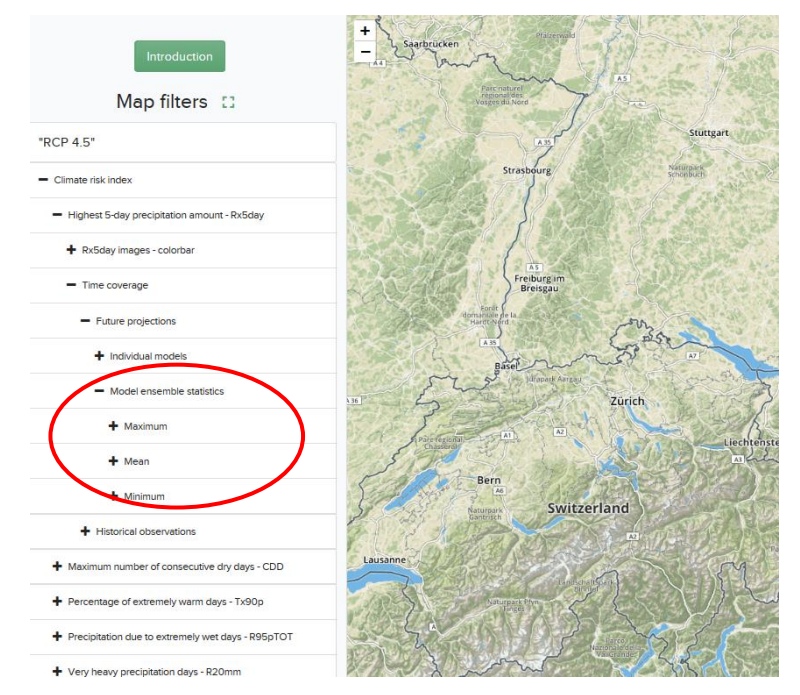

Figure 15. ProteCHt2save WGT - Maps page: selection among the 3 different model ensemble statistics

Furthermore, for both Individuals models and Model ensemble statistics, it is possible to select time coverage of the projections between "Near future" and "Far future" and the type of scenario in order to visualize maps under two different RCPs scenarios: "RCP 4.5" and "RCP 8.5".

Finally, the obtained map (Fig. 16 and 17) describes how and where the possible changes related to the specific climate risk index or climate variable selected will affect the area of Central Europe and its heritage in the specific time period.

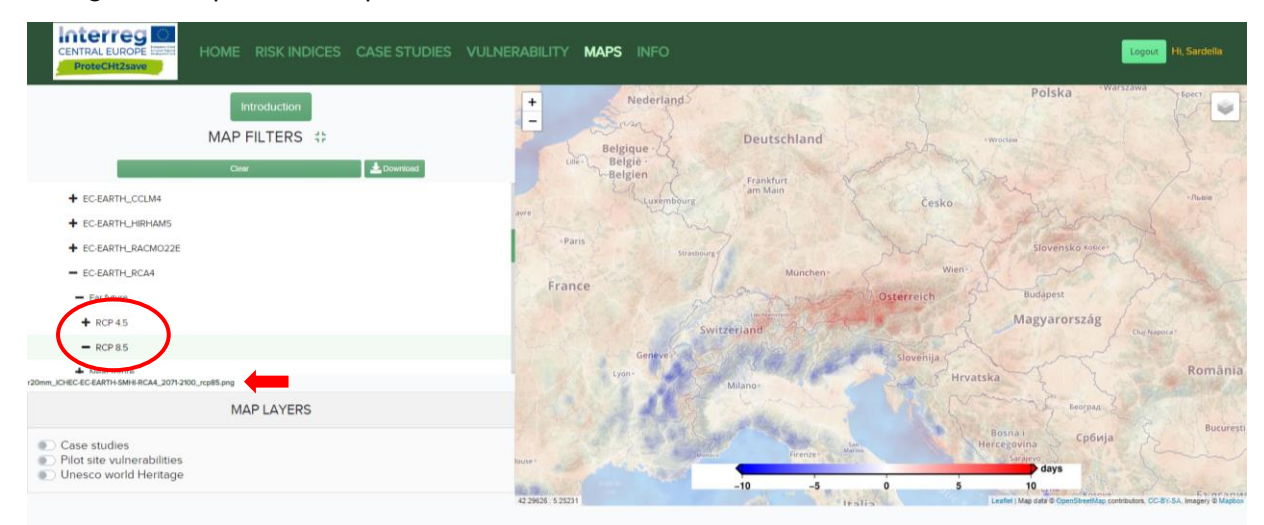

Figure 16. The image shows the final map loaded after completing the selection of the different maps filters. In this case the map represents how and where the climate extreme index r20mm will change and affect the area of Central Europe and its heritage in the far future (2071-2100) considering the RCP 8.5 (pessimistic). In this case the Invidual model EC-EARTH-RCA4 has been selected.

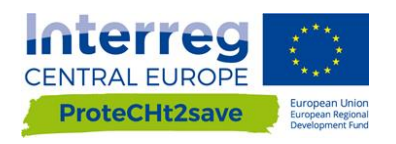

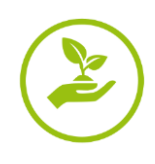

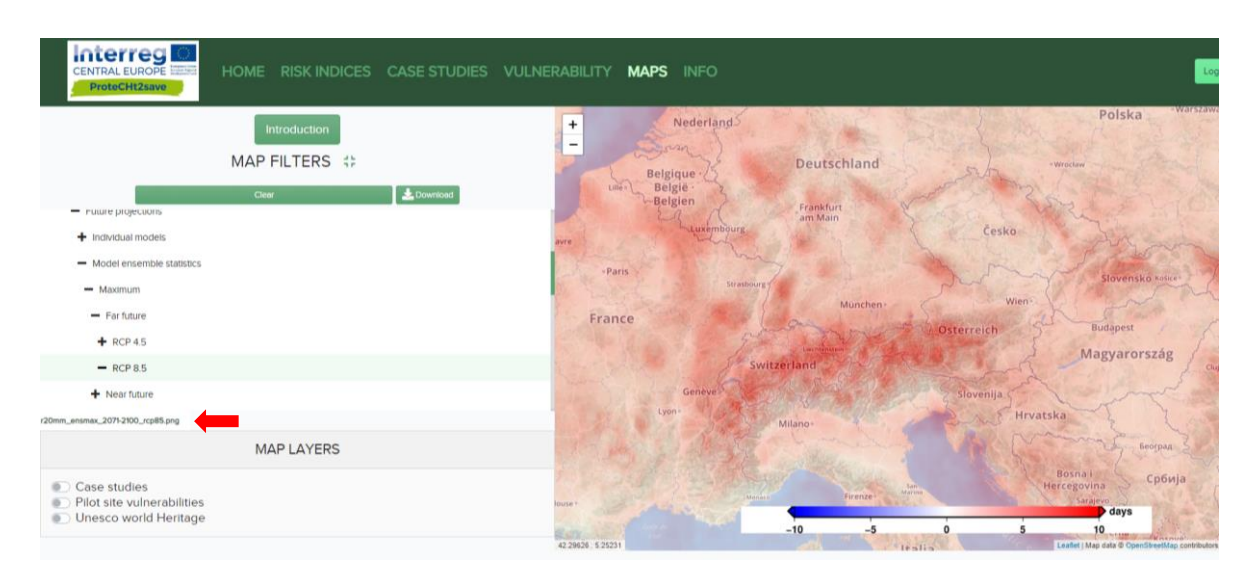

Figure 17. The image shows the final map loaded after completing the selection of the different maps filters. In this case the map represents how and where the climate extreme index r20mm will change and affect the area of Central Europe and its heritage in the far future (2071-2100) considering the RCP 8.5 (pessimistic). In this case a maximum of Model ensemble statistics has been selected.

Regarding the "Historical observations", for each climate index/variable only one map will be visualized, showing how and where the changes related one of them affected the area of interest (Fig. 18).

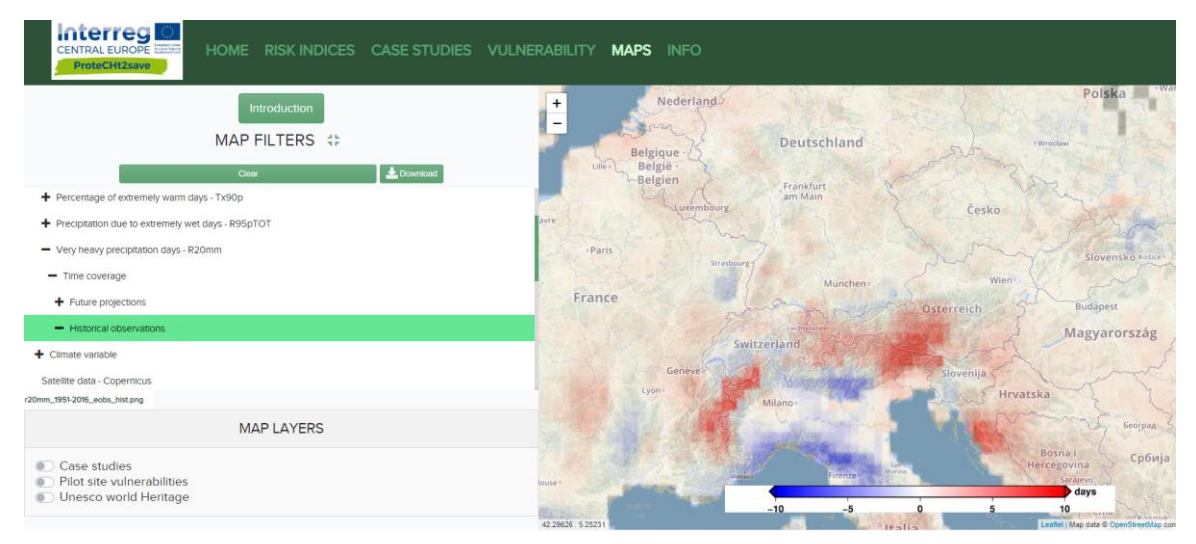

Figure 18. The image shows the final map loaded after completing the selection of the different maps filters. In this case the map represents how and where the climate extreme index r20mm changed and affected the area of Central Europe and its heritage in the past.

In addition to the map filters a "Clear icon" allows to reset the visualized map and applied other filters. Furthermore, clicking on the "Download icon" it is possible to download a printable version of the map created.

In the Map page it is also present an additional information box, named "Map layers" where it is possible to choose a specific layer in order to display the information associated with it on the map. In particular, it is possible to plot the position of the points that represent both the "Case studies" (Fig. 19) and the "Pilot site vulnerabilities" (Fig. 20) and query the associated database by opening different tabs (Figs 21 and 22).

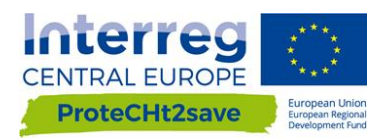

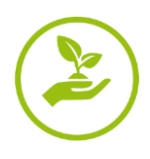

In addition, thanks to the collaboration with the JPI-CH PROTHEGO Project, the UNESCO world Heritage's layer permits to superimpose the UNESCO World Heritage sites in Central Europe on the same maps and obtain information about them.

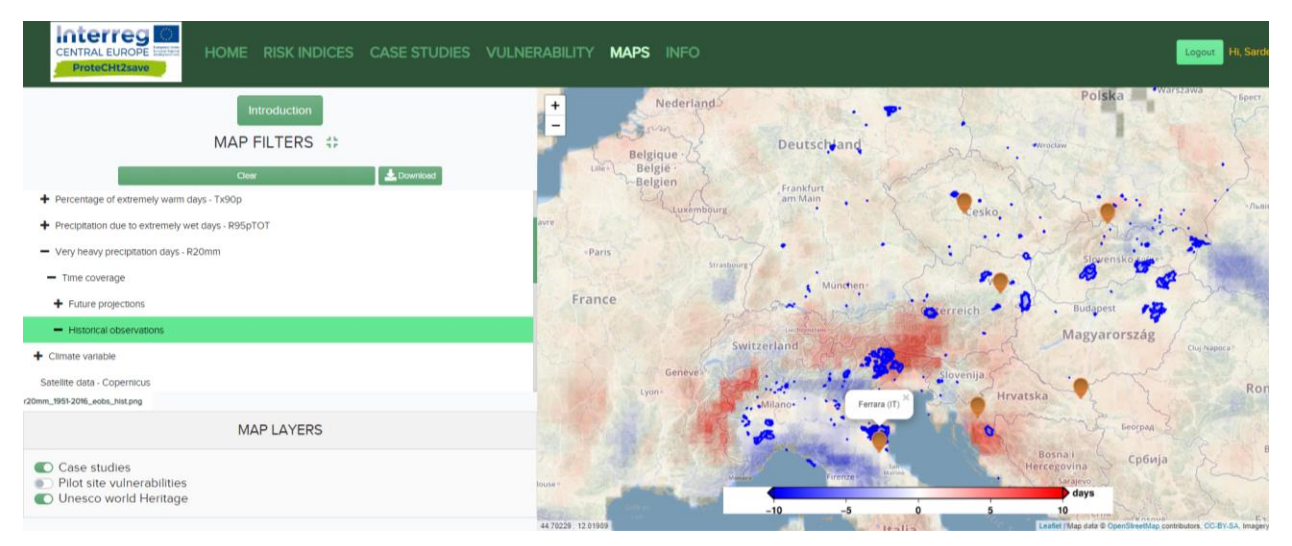

Figure 19. The same maps illustrated in Figure 18 where layers "Case studies" and "UNESCO world Heritage" are turn on. Orange points represent the positioning of ProteCHt2save case studies. Blue areas represent the UNESCO Sites.

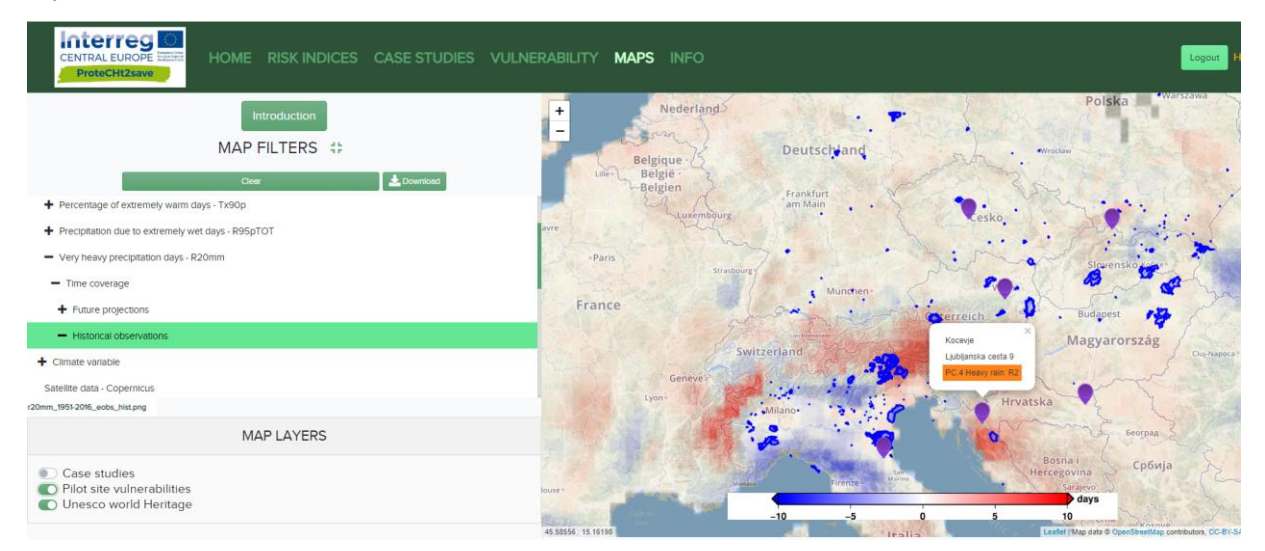

Figure 20. In this frame the Pilot site vulnerability layer is turn on. The first information we can obtain by positioning the cursor on each purple point is the vulnerability ranking of the site.

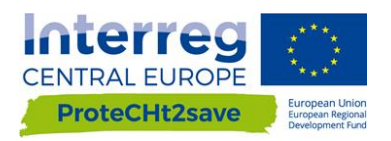

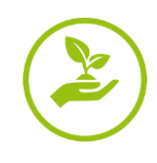

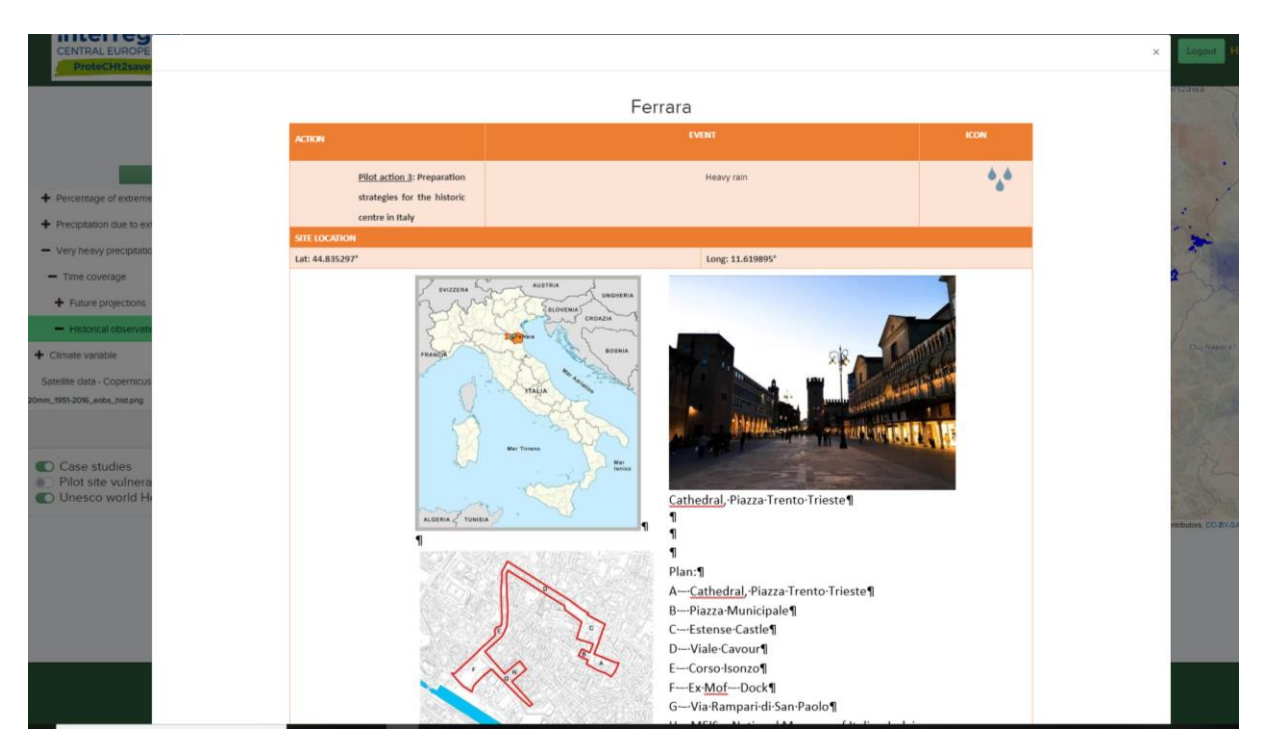

Figure 21. Image shows the Datasheets available when each orange point representing case studies is questioned. The information included in these Datasheets regarding are: position, role in the project as pilot site, past events, measure adopted, time series, etc.

|                                    | Koc                                          | evje-Ljubljanska                           |                                      |
|------------------------------------|----------------------------------------------|--------------------------------------------|--------------------------------------|
| KOCEVJE LJUBLJANSKA                |                                              |                                            |                                      |
| RECORD NAME:                       | Röthel Villa                                 | Date inspection:                           | 27/06/2018                           |
| xtreme                             |                                              | Name reporter:                             | RC/MD                                |
| Address: 18 Ljubljan               | ska cesta 9, Kočevje, Slovenia               | GPS coordinates:                           | 45.640616" N, 14.858091" E           |
| spinate                            |                                              |                                            |                                      |
| e                                  |                                              |                                            |                                      |
| Description: The house is a        | more than 100 years old middle-class b       | uilding with a basement and currently ho   | uses the Social Work Centre. In the  |
| Municipality of Kočevje, th        | e building is known as the Röthel Villa a    | and is one of the most important represer  | tatives of Secession architecture in |
| Kočevje. The massive brick         | masonry building has four levels (base       | ment, ground floor, first floor and mansar | d).                                  |
| SUMMARY OF REPO                    | ORTED CRITICALITIES                          |                                            |                                      |
| DO NOT FILL IN this field          |                                              |                                            |                                      |
| This field is automatically fil    | led in following the selection of manageric  | al and physical criticalities              |                                      |
| 5                                  |                                              |                                            |                                      |
| Inera<br>Id He MANAGERIAL CRITICAL | ITIES                                        |                                            |                                      |
| MC1. Information concern           | ning CH object:                              |                                            |                                      |
| INF1- Partial or complete dat      | a existing but not available to stakeholders |                                            |                                      |
| MC2. Funding avaibility ar         | nd accessibility:                            |                                            |                                      |
| Select funding rank                |                                              |                                            |                                      |
| Select Juning Funk                 |                                              |                                            |                                      |
| MC3 Veendedee and even             |                                              |                                            |                                      |

Figure 22. Image shows the Datasheets available when each purple point representing case studies is questioned. The information included in these Datasheets regards the criticalities, both managerial and Physical highlighting for each site.

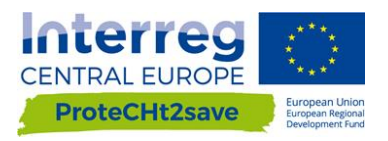

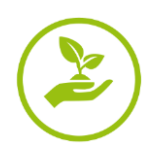

### 2.2.6. Info

Information on the project and partnership is also available (Fig. 23)

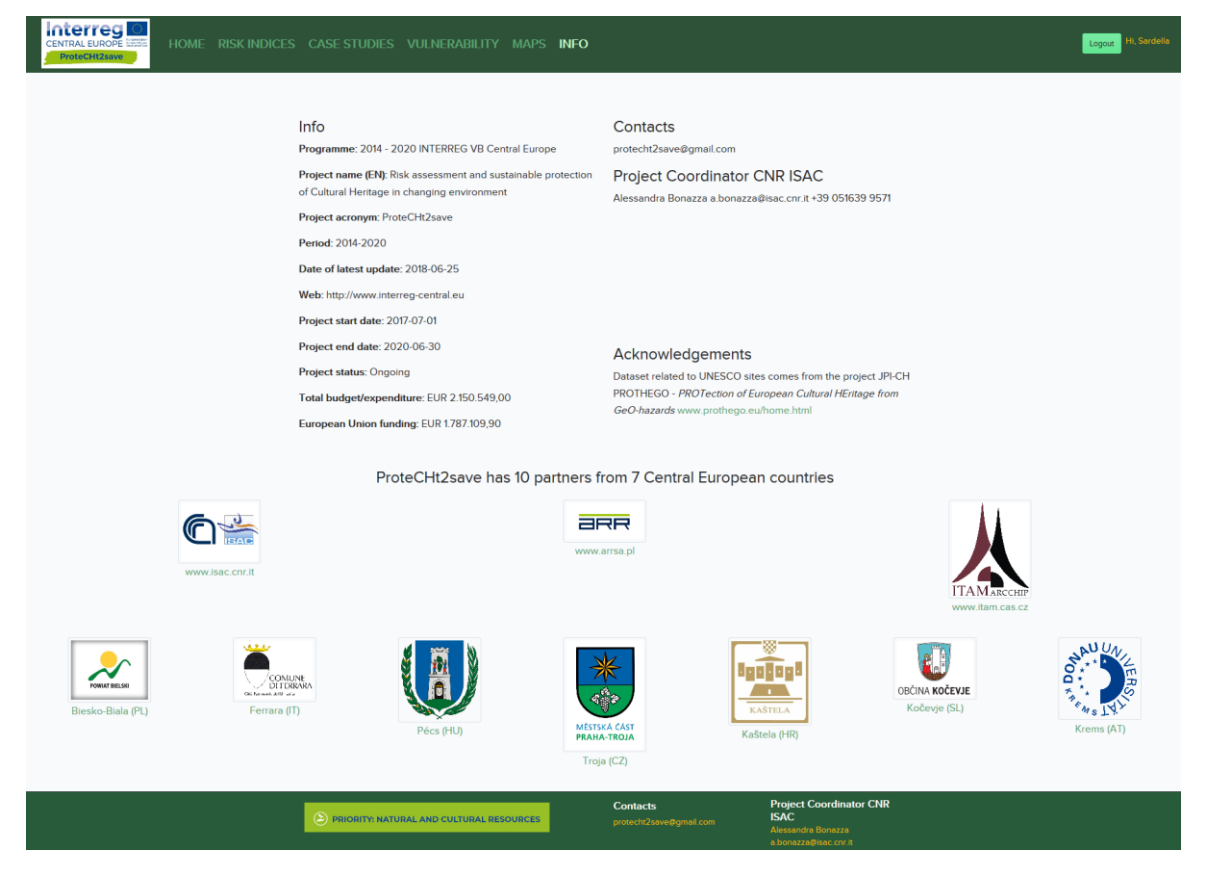

Figure 23. ProteCHt2save WGT - Info page